## 運賃情報(支払い条件、支払い者)変更方法 (as of Jul 2023)

マースクをご利用いただきありがとうございます。 運賃情報 (支払い条件、支払い者) の変更依頼方法のご案内です。 Shipping Instruction をご提出後、運賃情報を変更される場合はこちらをご利用ください。 変更が出来るお客様は、BL の Party に属している方のみです。

## <u>はじめに</u>

本サービスをご利用の際は、User ID とパスワードでログインが必要です。 ユーザー登録が未だの方は、別途登録ガイドをご参照の上、ユーザー登録を完了させてください。 対象ブラウザは Google Chrome, Microsoft Edge, Fire fox の最新版です。

変更のご手配をいただけるのは、BL 上の Parties にいらっしゃるお客様が対象です。

| 🔆 MAERSK 連貫 ブ                  | ッキング 🗸 追跡 スケジュール ロジスティク.                                                                                        | スソリューション 船積み管理 >                       | Jb ∧ df                          | \$ ⊕ ≡                  |
|--------------------------------|----------------------------------------------------------------------------------------------------|----------------------------------------|----------------------------------|-------------------------|
| ← Back to shipment overview    |                                                                                                    |                                        |                                  |                         |
| Shipment details               |                                                                                                    | ٥                                      | io to old shipment details (     | <u>Shipment Binder)</u> |
| B/L number:                    | <ul> <li>Barcelona, ES</li> <li>Yokohama, JF</li> <li>Departed 01 Jun 2023</li> <li>Arrived 13 Jul 2</li> </ul> | 02 Iron, steel, iron and steel article | s, metal per unit weight less th | an 2 tons               |
| Summary Documents Cont         | ainers & VGM Parties Charges Log                                                                                |                                        |                                  |                         |
| Parties added to this shipment |                                                                                                    |                                        |                                  |                         |
| Booked By                      | Price Owner Pa                                                                                                  | yer Shipper                            | Payer                            |                         |
|                                |                                                                                                    |                                        |                                  |                         |
|                                |                                                                                                    |                                        |                                  |                         |

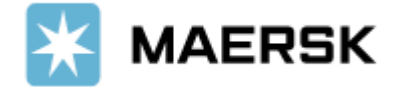

## Maersk.com にログインした後、右上のテキストボックスに B/L 番号を入力し、[追跡]をクリック。 (MAEU を除く、番号またはアルファベットの組み合わせ 9 桁のみ)

| A C C C C C C C C C C C C C C C C C                                                                                                    |                                                                                           | ブッキング∨ 追跡 スケジュール ロジスティクスソリューション 船積み管理∨                                                                                                    | JP v Q                                                              | (1)        |
|----------------------------------------------------------------------------------------------------|-------------------------------------------------------------------------------------------|----------------------------------------------------------------------------------------------------|---------------------------------------------------------------------|------------|
|                                                                                                    |                                                                                           |                                                                                                    | 5 5                                                                 | • -        |
| たは上部「追跡」より、テキストボックスに B/L 番号を入力し、[ 検索 ] をクリック。<br>MAERSK 選算 フッキング (国子) スケジュール ロジスティクスソリューション 総積み筆揮 (<br>空口)<br>ななジュール ロジスティクスソリューション 総積み筆輝 (<br>空口)<br>なる<br>シンテンサ 単いな、ないて cargo、simply choose your booking type from Ocean or Air and entery our tracking number.<br>Ocean cargo ( )<br>B/L or container number ( )<br>ンフナンサ 単いな、文字で 頃成されています :<br>コンテナ 単いたくなって 初の設示で 頃成されています :<br>コンテナ 単いたくなって 初の設示で 頃成されています :<br>コンテナ 単いたくなって 初の設示で 頃成されています :<br>コンテナ 単いたくなって 初の設示で 頃成されています :<br>コンテナ 単いたくなって 初の設示で 頃成されています :<br>コンテナ 単いたくなって 初の設示で 頃成されています :<br>コンテナ 単いたくなって 初の設示で 頃成されています :<br>コンテナ 単いたくなって 初の設示で 頃成されています :<br>コンテナ 単いたくなって 前の設示で 頃成されています :<br>コンテナ 単いたくなって 前の設示で 頃成されています :<br>コンテナ 単いたくなって 前の設示で 頃成されています :<br>コン ロン ロン ロン ロン ロン ロン ロン ロン ロン ロン ロン ロン ロン | <sup>*</sup> ード よ                                                                         | うこそ Hub 🖉 Customise 組荷証券                                                                                                    | 常番号またはコンテナ番号                                                        | 追跡         |
| MAERSK 選算 フッキング (旧称) スケジュール ロジスティクスソリューション 船環み管理 (<br>追い<br>なた a cargo ( R/L or container number ) ゆま<br>コンテナ 等 キャンズ で 研究されています・<br>副語 影 等 キャンズ で 研究されています・<br>副語 影 で 研究されています・<br>副語 影 ( Charge Jをクリック。<br>MAERSK 選算 ブッキング ( 単称) スケジュール ロジスティクスソリューション 怒振み智慧 ( )<br>MAERSK 選算 ブッキング ( 単称) スケジュール ロジスティクスソリューション 怒振み智慧 ( )<br>P ( ) ( ) =<br>・ Back to shipment overview<br>Shipment details<br>Uccoming fatures<br>B/L number:                                                                                                    | たは上部「追跡」より、                                                                               | <br>、テキストボックスに B/L 番号を入力し、[ 検索 ] をクリック。                                                                                                    |                                                                     |            |
| さらい<br>to easy to track your cargo, simply choose your booking type from Ocean or Air and enter your tracking number.<br>Ocean cargo                                                                                                    | 🔆 MAERSK                                                                                  | 運賃 ブッキング > 追跡 スケジュール ロジスティクスソリューション                                                                                                    | 船積み管理 ∨                                                             |            |
| ts easy to track your cargo, simply choose your booking type from Ocean or Air and enter your tracking number.<br>Ocean cargo ( ) (/ Cor container number ) ( ) ( ) ( ) ( ) ( ) ( ) ( ) ( ) ( )                                                                                                    | 追跡                                                                                        |                                                                                                    |                                                                     |            |
| Ocean cargo v       B/L or container number       検索         コンテナ番号は4文字と7桁の数字で構成されています・       コンテナ番号は4文字と7桁の数字で構成されています・         ipment Biner が表示されたら、「Charge」をクリック。 <ul> <li>             ・ 図本のされたら、「Charge」をクリック。</li> </ul> ・ 図本のでのは、またの、「Charge」をクリック。               ・ ロジスティクカスソリューション 俗様み智慧 v               Pv Q。 ② 三                 ・ Back to shipment overview               ・ Back to shipment overview               ・ Go to old shipment details (Shipment Bindet             ・             ・ 図 Barcelona, ES             ・             ・ 図 Barcelona, ES             ・             ・ ので、             ・             ・                                                                                                    | t's easy to track your cargo,                                                             | simply choose your booking type from <b>Ocean or Air</b> and enter your tracking number.                                                                                                    |                                                                     |            |
| a ンテナ番号は4文字と7桁の数字で構成されます・<br>ipment Biner が表示されたら、「Charge」をクリック。                                                                                                    | Ocean cargo ∨ B/L or o                                                                    | container number 検索                                                                                                    |                                                                     |            |
| ipment Biner が表示されたら、「Charge」をクリック。                                                                                                    | コンテナ番号は4文字と7 桁の数:<br>■送証券番号は 9文字で構成され                                                     | 字で構成されます。<br>いています。                                                                                                    |                                                                     |            |
| AAERSK 運業 ブッキング > 速節 スケジュール ロジスティクスソリューション 船積み管理 > JP > ♀ ♀                                                                                                    | inmont Pinor がまう                                                                          |                                                                                                    |                                                                     |            |
| Shipment details<br>Decoming features<br>B/L number:                                                                                                    | ← Back to shipment overview                                                               |                                                                                                    |                                                                     |            |
| Upcoming features<br>B/L number:                                                                                                    | Shipment details                                                                          | <u>Go to</u>                                                                                                    | old shipment details (Ship                                          |            |
| B/L number:          ・         ・         ・                                                                                                    |                                                                                           |                                                                                                    |                                                                     | ment Binde |
| Summary Documents Containers & VGM Parties Charges Log<br>当 B/L の運賃情報の詳細が表示されたら、右上 [EDIT PAYMENT DETAILS ]をクリック。<br>Shipment details <u>Go to old shipment details (Shipment Bind</u><br>pcoming features                                                                                                    | Upcoming features                                                                         |                                                                                                    |                                                                     | ment Binde |
| 当 B/L の運賃情報の詳細が表示されたら、右上 [EDIT PAYMENT DETAILS]をクリック。<br>Shipment details <u>Go to old shipment details (Shipment Bind</u><br>Incoming features                                                                                                    | Upcoming features<br>B/L number:                                                          | <ul> <li>Barcelona, ES</li> <li>Yokohama, JP</li> <li>1 x 40 Dry</li> <li>Departed 01 Jun 2023</li> <li>Arrived 13 Jul 2023</li> <li>Iron, steel, iron and steel articles, met</li> </ul>                                                                                                    | tal per unit weight less than 2                                     | ment Binde |
| Shipment details Go to old shipment details (Shipment Binder Jpcoming features                                                                                                    | Upcoming features B/L number: Summary Documents                                           | Image: Second and Second and Second | tal per unit weight less than 2 '                                   | ment Binde |
| Jpcoming features                                                                                                    | Upcoming features<br>B/L number:<br>Summary Documents<br>当 B/L の運賃情報の                     | <ul> <li>® Barcelona, ES</li> <li>® Yokohama, JP</li> <li>I x 40 Dry</li> <li>Departed 01 Jun 2023</li> <li>Arrived 13 Jul 2023</li> <li>Iron, steel, iron and steel articles, me</li> <li>Containers &amp; VGM</li> <li>Parties</li> <li>Charges</li> <li>Log</li> <li>Difi細が表示されたら、右上</li> <li>EDIT PAYMENT DETAILS ]をクリック</li> </ul>                                                                                                    | tal per unit weight less than 2 t                                   | ment Binde |
|                                                                                                    | Upcoming features<br>B/L number:<br>Summary Documents<br>当 B/L の運賃情報の<br>Shinment details | <ul> <li>® Barcelona, ES</li> <li>@ Yokohama, JP</li> <li>I x 40 Dry</li> <li>Departed 01 Jun 2023</li> <li>Arrived 13 Jul 2023</li> <li>Iron, steel, iron and steel articles, me</li> <li>Containers &amp; VGM</li> <li>Parties</li> <li>Charges</li> <li>Log</li> </ul> >注細が表示されたら、右上 [EDIT PAYMENT DETAILS]をクリック Go to                                                                                                    | tal per unit weight less than 2<br>な。<br>つdd shipment details (Ship | tons       |

B/L number: Barcelona, ES Vokohama, JP 🖽 1 x 40 Dry Departed 01 Jun 2023 Arrived 13 Jul 2023 Iron, steel, iron and steel articles, metal per unit weight less than 2 tons Summary Documents Containers & VGM Parties Charges Log (契約番号) Contract ID: Ø Edit payer details Price calculation date: 31 May 2023 (運賃適用日) Payer Invoice references 🛈 Charge type Terms Amount Origin

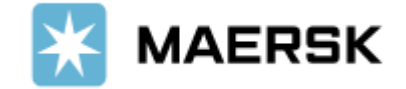

## 編集画面が表示されたら、変更希望個所を選択。

| Charge types                            | Terms     | Payer                                 | Amount         |
|-----------------------------------------|-----------|---------------------------------------|----------------|
| Origin                                  |           |                                       |                |
| Port Additionals / Port Dues - Export   | Prepaid   | ○ Collect                             | -              |
| Documentation Fee - Origin              | Prepaid   | 変更したいCharge type の<br>TermまたはPaverを選択 | -              |
| Verified Gross Mass Charge              | Prepaid   | Collect ~                             | -              |
| Terminal Handling Service - Origin      | Prepaid   | ◯ Collect ~                           | -              |
| Freight                                 |           |                                       |                |
| Basic Ocean Freight                     | O Prepaid | ◯ Collect ~                           | -              |
| Bunker Adjustment Factor                | Prepaid   | ◯ Collect ~                           | -              |
| Destination                             |           |                                       |                |
| Terminal Handling Service - Destination | O Prepaid | ♥ Collect ~                           |                |
| Documentation fee - Destination         | O Prepaid | ● Collect ~                           |                |
|                                         |           |                                       |                |
|                                         |           | Cance                                 | Submit request |

支払者を変更する際、PAYER 欄を選択すると登録のある支払者名が表示されます。

登録がない場合は、[Add a new payer]を選択し、支払者の登録をしてください。

| ✓ 現在の支払者        | Search/Add party                                                                                                    |
|-----------------|----------------------------------------------------------------------------------------------------|
|                 | You can search for a party by their customer code OR their trading name and address.                                                                                                    |
|                 | Customer code<br>弊社の登録お客様番号または<br>お客様の会社名を入力し<br>[Search]                                                                                                    |
| Add a new payer | Trading name                                                                                                    |
|                 | Country                                                                                                    |
|                 | O Type in minimum 2 characters                                                                                                    |
|                 | * Additional address detans                                                                                                    |
|                 |                                                                                                    |
|                 |                                                                                                    |
|                 | Cancel Search                                                                                                    |
|                 | Cancel Search<br>Search/Add party                                                                                                    |
|                 | Cancel Search<br>Search/Add party<br>& Back                                                                                                    |
|                 | Cancet Search<br>Search/Add party<br>& Back<br>Showing 4 results for MAERSK KK, Japan                                                                                                    |
|                 | Cancet Search<br>Search/Add party<br>* Back<br>Showing 4 results for MAERSK KK, Japan<br>Click a card to add party. 資訊                                                                                            |
|                 | Cancel Search<br>Search/Add party<br>* Back<br>Showing 4 results for MAERSK KK, Japan<br>Click a card to add party. 資沢<br>MAERSK KK (FREIGHT)<br>415000801748<br>AR2A 75D) MAERSK KK KANSAI OFFICE<br>41500080321 |

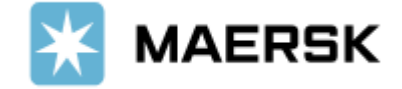

編集が完了したら、右下 [Submit request]を押す。

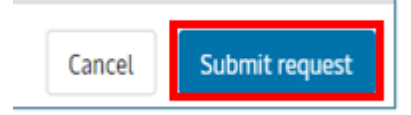

下記表示が表示されたら終了。

| Summary               | Documents                             | Containers & VGM                                   | Parties | Charg |
|-----------------------|---------------------------------------|----------------------------------------------------|---------|-------|
| Thank you You can you | u for the payer a<br>iew the status o | mend request.<br>f the request: <u>case ID - 2</u> | 2307-   |       |

変更後依頼後のお問合せにつきましては、Case ID にてカスタマーエクスペリエンスまでお問い合わせください。

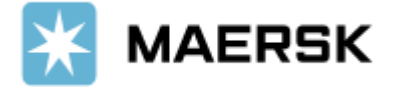